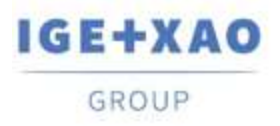

France Belgium Brasil Bulgaria България Canada China中面 Danmark Deutschland España Greece Ελλάδα India भारम Italia Madagascar Morocco ucto Nederland Polska Russia Россия Switzerland Tunisia στους Türkiye United Kingdom USA

# PLC Input/Output Configuration Manager What's new?

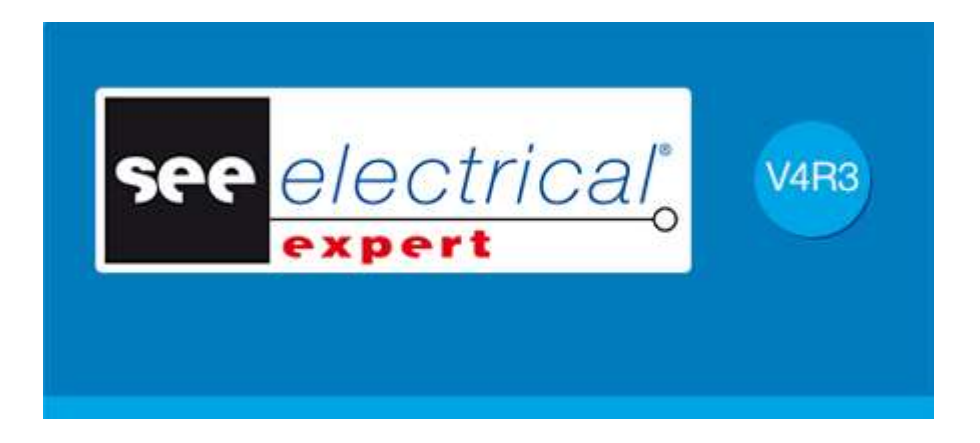

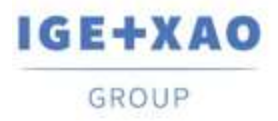

France Belgium Brasil Bulgaria България Canada China中面 Danmark Deutschland España Greece Ελλάδα India भारभा Italia Madagascar Morocco Qetow Nederland Polska Russia Россия Switzerland Tunisia στον Türkiye United Kingdom USA

# Table of Contents

| 1. 8  | Starting the Configuration Manager                               | 3  |
|-------|------------------------------------------------------------------|----|
| II. I | New User Interface                                               | 3  |
| III.  | New Configuration Formats Importation                            | 4  |
| Sc    | chneider Electric                                                | 4  |
| Ro    | ockwell                                                          | 4  |
| IV.   | Networks Creation Possibility                                    | 5  |
| V.    | Sheet Generation by Blocks                                       | 5  |
| VI.   | New Fields in the Equipment Codes Definition                     | 6  |
| VII.  | Assigning Blocks to Channels                                     | 7  |
| VIII. | Block Assignment in the Mnemonics and Comments Grid              | 8  |
| IX.   | Setting the Location, the Destination Group, and the Title Block | 8  |
| Х.    | Setting Default Blocks Definitions                               | 9  |
| Se    | etting the Default Blocks for Modules                            | 10 |
| Se    | etting the Default Blocks for Channels                           | 11 |

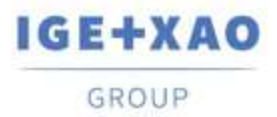

#### I. Starting the Configuration Manager

The newly created SEE PLC plug-in replaces the former external application PLC I/O Wizard and the *Import PLC* plug-in. Most of the functionalities are redesigned and are accessible in a new way. The new plug-in is launched with the existing PLC I/O Manager command, present in the Process menu of SEE Electrical Expert.

The **File > Import external configuration to PLC Tools** does not exist anymore. The functionalities of the old plug-in are integrated in the new one.

#### II. New User Interface

The main application window consists of:

- ✓ 1. The *Menu bar*: presenting the commands allowing the execution of the main functionalities,
- ✓ 2. The *Explorer pane*: showing the tree view structure of the controllers, existing in the project,
- ✓ 3. The Workspace area: to display and modify the properties of the object, selected in the Explorer pane,
- ✓ 4. The Log Messages pane showing the last executed operation, the possibly generated errors, and information messages:

| 🐔 PLC Input/Output Configuration Manager                              |                                                                                                    | _                                                                  |              | ×       |
|-----------------------------------------------------------------------|----------------------------------------------------------------------------------------------------|--------------------------------------------------------------------|--------------|---------|
| File Edit Option Insert                                               |                                                                                                    |                                                                    |              |         |
| Configuration PLC<br>Prove M API1<br>Prove API1<br>Prove API2<br>API2 | Properties       Accessories       Material schema         Number          Number of locations          Designation          Manufacturer          Quantity          Name | 0<br>8<br>NON-EXTENDAB<br>TELEMECANIQUI<br>TSX RKY 8<br>1<br>RACK1 | LE RACK<br>E | - 8 SLO |
| O varnings ① messages     Description                                 | 4                                                                                                    |                                                                    |              |         |
| Description                                                           |                                                                                                    |                                                                    |              | .:      |

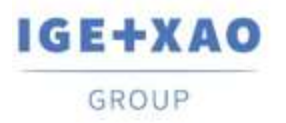

# **III. New Configuration Formats Importation**

The possibility to import externally built configurations in two new formats:

| Import of Schneider<br>Type file<br>xhw + xsy | Schneider<br>Electric  |                        | Schneider       |
|-----------------------------------------------|------------------------|------------------------|-----------------|
| Import of Schneider<br>Type file<br>zef       | Schneider<br>Electric  | Choose the file (.zef) | <b>U</b> Liccon |
| Import of Siemens<br>Type file<br>cfg + sdf   | SIEMENS                |                        |                 |
| Import of Rockwell<br>Type file<br>I5x        | Rockwell<br>Automation |                        |                 |
| Import of Rockwell<br>Type file<br>I5k        | Rockwell<br>Automation | Cancel                 | Validate        |
| Import of Excel                               | X Excel                |                        |                 |

#### **Schneider Electric**

#### - "\*.zef"

The "\*.zef" file contains the complete information of an exported Unity Pro project including the used equipment (configuration), the variables (inputs/outputs), and the definitions of the I/O addresses.

#### Rockwell

- "\*.L5x"

The "\*.L5x" file contains the complete information of an exported Rockwell Automation project including the used equipment(configuration), the variables (inputs/outputs) and the definitions of the I/O addresses in xml format.

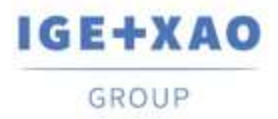

#### **IV.** Networks Creation Possibility

At controller level or at module level, you can define subnets. Such elements of the configuration are directly connected to the network and belong to the controller. They are intended to represent the network part managed by the respective card or controller. They are designated by a specific icon. In the *Explorer* pane, at controller level or at module level, right-click and select the Add > SubNet command.

The new entity is displayed under the module level:

API2
 ₩ 3
 ARCK1 ANALOG MODULE - 16 CHANNEL SINGLE-ENDED INPUT
 (5)-5 STANDARD ANALOG 8 INPUTS MODULE 0/4-20mA
 ₩ 4

No sheets are generated for the networks during the sheet generation process.

## V. Sheet Generation by Blocks

In addition to the existing Sheet generation based on "\*.slf" files, a new sheet generation is implemented. This new method for sheet generation is based on a PLC configuration built using the blocks, and their definitions (graphics, positions, attributes), associated to each element of the designed configuration: racks, modules (slots), channels.

| ∜் PLC   | Input/  | Outpu | It Configuration Manager         |
|----------|---------|-------|----------------------------------|
| File     | Edit    | Opt   | ion Insert                       |
| : D 🛛    | ê 🔲     |       | Tags prefixes                    |
| ⊡… e (   | C Confi | ~     | Block Generation                 |
| <u> </u> | e 🔣 A   |       | SIf Generation                   |
|          |         |       | Management of modules diagrams   |
|          | ÷       |       | Channel blocks management        |
|          |         |       | Management of attributes mapping |
|          | ÷       |       | Save setting as default          |
|          | ⊡       |       | Load default settings            |

In the Configuration Manager, it is possible to specify block definitions for the representation of the card front view, and dedicated blocks for the start, the middle (intermediate), and the end of the card. In the different tabs of the **Properties Pane**, you have to associate the needed blocks:

١

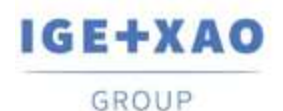

Properties Accessories Attributes blocks Front schema Schema of the I/O module (Start) Schema of the I/O module (Middle) Schema of the I/O module (End) Input / Output

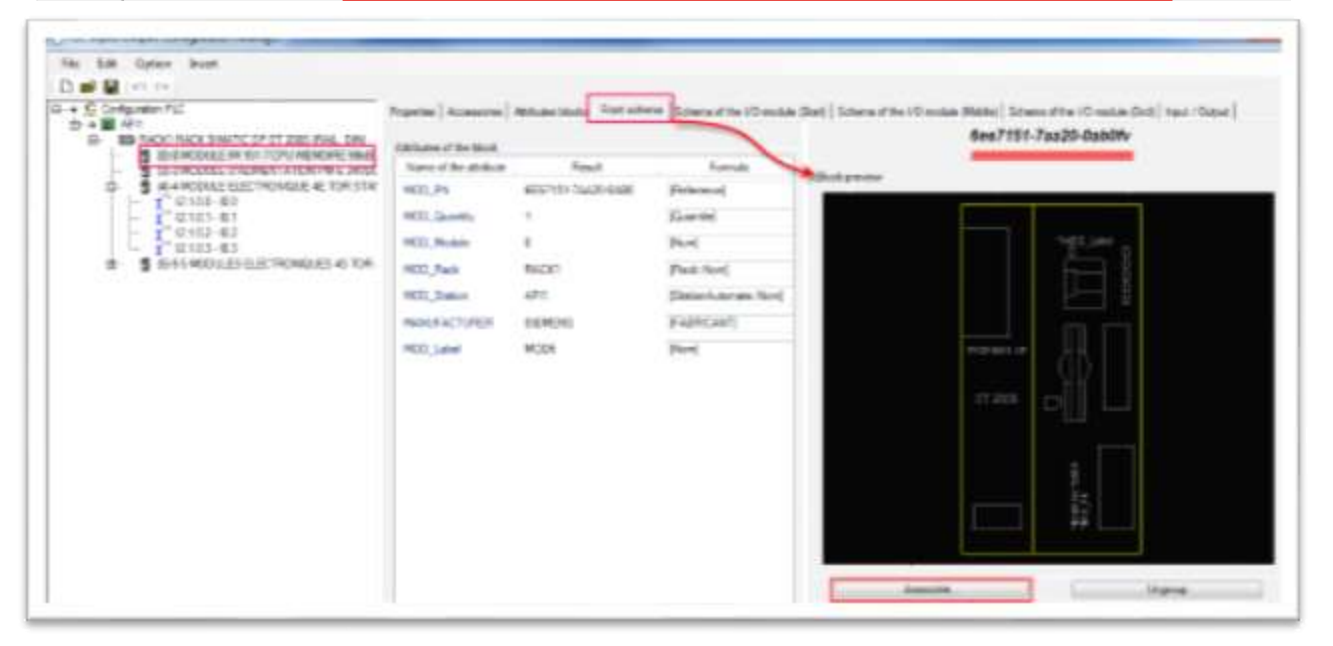

The application automatically creates the "APIGeneration.xml" file from the block associations. The file will contain one section for each definition. The sheet generation is based on the information contained in this file.

## VI. New Fields in the Equipment Codes Definition

The Equipment Catalogue, provided with SEE Electrical Expert Environment installation, contains the PLC – Racks, PLC – Cards, and PLC – Controllers classes.

The new fields in these classes are intended to contain the blocks assigned to the reference.

|                                     | Value                                                                                                    |
|-------------------------------------|----------------------------------------------------------------------------------------------------|
| Enertiel Look                       | - 104V                                                                                                    |
| 5.4/5 H                             |                                                                                                    |
| VYNA SIDE                           |                                                                                                    |
| External reference                  |                                                                                                    |
| hue                                 |                                                                                                    |
| unit price                          |                                                                                                    |
| Number per package                  |                                                                                                    |
| Addeesing                           |                                                                                                    |
| Synkol .                            |                                                                                                    |
| Exact                               |                                                                                                    |
| Field Value                         | CARE                                                                                                    |
| Roll Value                          | CATR_VZ                                                                                                    |
| Tag View                            | CAPIC OF                                                                                                    |
| Syntheria name ril Degram           |                                                                                                    |
| Carle of \$28 Yees Calengue         | 2001/2014                                                                                                    |
| Cate of update                      | 25/401147                                                                                                    |
| Charlete                            | 9                                                                                                    |
| Substitutes                         |                                                                                                    |
| Connected Viets Sile                | Sento rivivie adorated parters con                                                                                                    |
| Patient                             |                                                                                                    |
| 30 Yoder                            | The state of the second state of the second st |
| Description FR.                     | INCOME REPORTED AND THE TANDARD JAVDC + ENBAM THE TRUE AT PART COMPLY                                                                                                    |
| Casicalian IN                       |                                                                                                    |
| Description #15                     | NODALI ELECTRONED NE DELETANDAR DEVOC + BASE TH-E15928-A1, FAST COMPLY                                                                                                    |
| Consultation IT                     | CONTRACTOR AND AND AND AND AND AND AND AND AND AND                                                                                                    |
| Construction PL                     | INCOME ALL REPORTATION AND CONTROL OF THE OWNER OF THE ALL REPORTS OF THE ALL REPORTS OF THE OWNER OF THE OWNER OF THE OWNER OF THE OWNER OF THE OWNER OWNER OWNE OWNER OWNER OWNER OWNER OWNER OWNER OWNER OWNER OWNER OWNER OWNER OWNER OWNER OWNER OWNER OWNER OWNER OWNER OWNER OWNER OWNER OWNER OWNER OWNER OWNER OWNER OWNER OWNER OWNER OWNER OWNER OWNER OWNER OWNER OWNER OWNER OWNER OWNER OWNER OWNER OWNE                                                                                                    |
| COLUMN OF A                         | AND ADDRESS OF A DESCRIPTION OF A DESCRIPTION OF A DESCRI |
| road train he PLS.                  | PLE Developed of The Constant of the State of the Constant of the State of the State of the Stat |
| start statist, for PLC, Madelle     | PASSAGE AND PROPERTY AND AND AND AND AND AND THE                                                                                                    |
| the second second the second second |                                                                                                    |

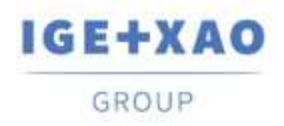

If a field with the corresponding function contains a block definition, this definition is automatically retrieved in the *PLC Configuration Manager* at equipment code selection.

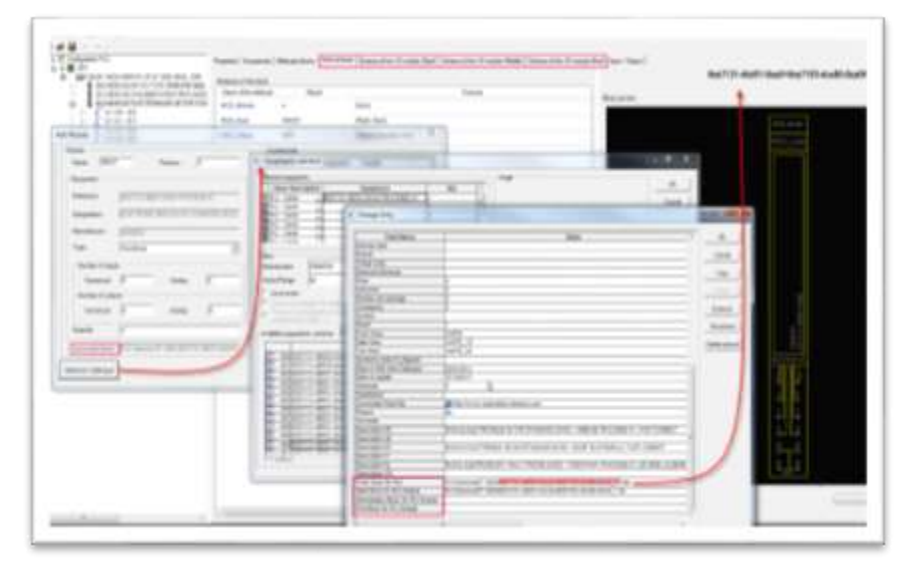

# VII. Assigning Blocks to Channels

The channel schema is a part of diagram stored in a block, which, generally, represents an electrical circuit or device, managed by the selected input or output channel. During the sheet generation, the associated block diagram is automatically inserted, connected to the respective channel.

This association is used in both generation methods - based on blocks and based on ".slf" file.

| 1 1 m                                                                                                    | A                                                                                                    |                                                                                                    |
|----------------------------------------------------------------------------------------------------|----------------------------------------------------------------------------------------------------|----------------------------------------------------------------------------------------------------|
|                                                                                                    |                                                                                                    | 1100                                                                                                    |
| 7                                                                                                    |                                                                                                    | Property and                                                                                                    |
| day 1                                                                                                    | (二): +-2 + (2) + (5)                                                                                                    |                                                                                                    |
| 2                                                                                                    |                                                                                                    | Carl Star                                                                                                    |
| 35                                                                                                    |                                                                                                    | + * Variat/Relation(3P) ==                                                                                                    |
| 2                                                                                                    |                                                                                                    | <ul> <li>            Yoship / Statup / Statup and</li></ul>                                                                                                    |
|                                                                                                    |                                                                                                    | <ul> <li>Brances / Technology Advances</li> <li>Brances For Calministry</li> </ul>                                                                                                    |
| 40.<br>10.                                                                                                    |                                                                                                    | e e terreterizen nationin 1910                                                                                                    |
|                                                                                                    | · · · · · · · · · · · · · · · · · · ·                                                                                                    | is all therein the case in a first of the section                                                                                                    |
| 17 A                                                                                                    |                                                                                                    | <ul> <li>Beyeling Fair Calline Handham</li> <li>Beyeling Fair Calline Handham Tan Calline</li> </ul>                                                                                                    |
| 7                                                                                                    |                                                                                                    | a Minted Yorker.                                                                                                    |
| 2                                                                                                    |                                                                                                    | and the second second se                                                                                                    |
| the second second second second second second second second second second second second second second second se                                                                                                    | the second state in the second state in the second state in the second state is a second state in the second state is a second state in the second state in the second s |                                                                                                    |
| 1 3 3 4 4 1 V E                                                                                                    | Pu 95 96 96                                                                                                    |                                                                                                    |
| 1 3 3 4 4 3 1 1 1 1 1 1 1 1 1 1 1 1 1 1                                                                                                    |                                                                                                    | O     O      O      O                                                                                                    |
| 2 3 8 9 4 1 2 1<br>1 1<br>1 1<br>1 1<br>1 1<br>1 1<br>1 1<br>1                                                                                                    |                                                                                                    | <ul> <li>P. 2. Standard Spipige Attack on<br/>R 2014 Promote Spipige Attack on<br/>P. 4 Party Forenaux<br/>P. 4 Party Forenaux<br/>P. 5 Standard Attack<br/>P. 5 Standard Attack<br/>P. 5 Standard<br/>P. 5 Standard Attack<br/>P. 5 Standard<br/>P. 5 Standard Attack<br/>P</li></ul> |
| All Bit Act and Act and A      |                                                                                                    | Contract Type, where we<br>Contract Type, where we<br>Contract Type, we<br>Contract Type, where we<br>Contract Type, where we<br>Contract Type, where we<br>Contract Type, we can be a set of the type, where we<br>Contract Type, we can be a set of the type, where we<br>Contract Type, we can be a set of the type, where we<br>Contract Type, we can be a set of the type, we can be a set of the type, we                                                                                                    |
| All Her Col and      All     All       |                                                                                                    | C Startant Topic, viter ver     C Startant Topic, viter ver     C Startant Topic, viter ver     C Startant Spic, viter ver     C Startant Spic, viter ver     C Startant Spic, viter ver     C Startant Spic, viter ver     S Startant Spic, viter ver     S Startant Spic, viter ver     S Startant Spic, viter ver                                                                                                    |
| The Act of the Act of the A       |                                                                                                    | C Stream Topuy - Hor way     C Stream Topuy - Hor way     C Stream Topuy - Hor way     C Stream Stream     C Stream Stream     C Stream Stream     Stream Stream     Stream     Stream Stream     Stream     Stream Stream     Stream     Stream Stream     Stream     Stream Stream     Stream     Str                                                                                                    |
| All All All All All All All All All                                                                                                    |                                                                                                    | <ul> <li>+ € &gt; C Stream Support Stream + Support Stream + Support Str</li></ul>                                                                                                    |
| The difference is a set of the set of the se |                                                                                                    | envilse or an annual second second se                                                                                                    |
| Charles and a second second se | August and a second and a second and a secon | <ul> <li> <ul> <li> <ul> <li></li></ul></li></ul></li></ul>                                                                                                    |
| All All Andrew      All All All All All All All All Al                                                                                                    | Number of the second second se | ethelik parameter                                                                                                    |
|                                                                                                    | Transition of the second second secon | <ul> <li>+ * × 5 Present spage, where we's</li> <li>+ * * * Present spage, where we's</li> <li>+ * * * Present spage, where we's</li> <li>+ * * * * * * * * * * * * * * * * * * *</li></ul>                                                                                                    |
| All Annual Annual       | Number of the second second                         | erindit genomer ve (g)<br>erindit genomer ve (g)<br>erindit genomer ve (g)<br>erindit genomer ve (g)<br>Battanene                                                                                                    |
| Barrier Construction of the second second seco      | Number of the second second se | etwikt_context no (g)                                                                                                    |
| Bit Control         Control         Contro         Control         Control                                                                                                    | Non-Carlo         Non-Carlo         Non-Carlo           Name Carlo         Non-Carlo         Non-Carlo           Name Carlo         Non-Carlo         Non-Carlo           Nama                                                                                                    | <pre></pre>                                                                                                    |

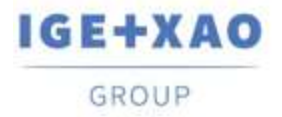

## VIII. Block Assignment in the Mnemonics and Comments Grid

A new easy way to assign blocks is implemented in the *Input/Output* channel grid. Use the Browse button in the definition field to select the desired block.

The **Cut**, **Copy**, **Paste**, and **Delete** commands are available in the pop-up menu for a selected field with block definition. The corresponding keyboard shortcuts are also available.

| Ne Edit Option Smart                           |            |            |                        |                                                  |                                |               |                |       |
|------------------------------------------------|------------|------------|------------------------|--------------------------------------------------|--------------------------------|---------------|----------------|-------|
|                                                |            |            |                        |                                                  |                                |               |                |       |
| ■ E Cirligation P.C.                           | Printing / |            | thats bots Part advers | Schema of the 1-O mobile (Shart)   Schema of the | 10 webie (Nobel) Schwarther (C | march 19      | nit / Colput   | 1     |
|                                                | Di Altere  | e. Shaman: | Conner                 | Chantele black                                   | Owned adverse                  |               |                |       |
| <ul> <li>Impartment ar response and</li> </ul> | 1 2150     | 10.0       |                        | All Contemporation and Contemporation            | statupreco                     | nik Separat ( | 2, comade      | 10.00 |
| OF MODULE DAL RENTWORK PALE MUDI               | 7-2121     | 61         |                        | shipk prostdymaker, EM                           | alda jarve                     | intel Aspend  | 10.10.00       | 6.00  |
| G S CONTRACTOR CONTRACTOR                      | 2182       | 16.2       |                        | ACAL SHOULD BE ALL A. SH                         | shiph_previous departs         | 1.42,2wepte   | 10.36-5        | 10.38 |
|                                                | 1 2183     | 6.2        |                        | المدعر متطمسه كالتسمين عرائم                     |                                | 100           | 10.4           | 1.00  |
| - 1 G7E2-02<br>G7E5-02                         |            |            |                        |                                                  |                                | 12            | Ges            | 100   |
| 0 \$ STADUELETRONDER OVA                       |            |            |                        |                                                  |                                |               | Faile          | 0.0   |
| - 0 00120-003                                  |            |            |                        |                                                  |                                |               | and the second | 1.00  |

| Address . | Mnemonic | Comment | Channels block                     | Channel schema                            |      |              |                   |
|-----------|----------|---------|------------------------------------|-------------------------------------------|------|--------------|-------------------|
| 12100     | 10.0     |         | pkipk_genericidarmelaids_G186[     | pktpk:_penerkfcetuit.diagramid            | (42, | ,coritact ne | Id bit            |
| 2101      | 10.1     |         | pkipit_generi/charmibich_di.Mi     | picipic_panaricicies.st diagram           | id ( | 62.) ke skop | nt bik_           |
| 0102      | 10.2     |         | pictpic_generic/channelbich_c5.Mil | picpic genericional dagranich_d2_2-wire p | (air | ity detector | nchik.            |
| 21.03     | 10.3     |         | plopic generic channels ch., 6 bit |                                           | *    | 14           | (Original States) |
|           | -        |         |                                    | - 4                                       | 5    | Copy         | CHI-0             |
|           |          |         |                                    |                                           | 3    | Faile        | Chir              |
|           |          |         |                                    |                                           | ×    | Delate       | Del               |

## IX. Setting the Location, the Destination Group, and the Title Block

Prior to generating an I/O sheet, you have to define or modify some settings. These settings are compulsory for the sheet generation in *SEE Electrical Expert*. The menu command **File > Sheet Generation** opens the *PLC Generation Options* dialogue:

- The "Sheet generation destination group" lets you specify the name of the default group that is to contain the generated I/O sheets.
- The "Generated sheets numbering" lets you define the number of the first generated I/O sheet.
- The "Sheet location" lets you specify the default location of the generated I/O sheets.
- The "*Title block*" lets you select the title block that will be associated to the I/O sheets.

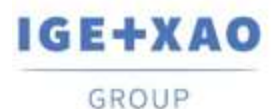

France Belgium Brasil Bulgaria България Canada China 中面 Danmark Deutschland España Greece Ελλάδα India भारम Italia Madagascar Morocco υ<sub>ζέρο</sub> Nederland Polska Russia Россия Switzerland Tunisia ο<sub>3δοσ</sub> Türkiye United Kingdom USA

|                                                        | Group Selection                                                                                                    | -    | >     |
|--------------------------------------------------------|----------------------------------------------------------------------------------------------------|------|-------|
|                                                        | Group name                                                                                                    |      |       |
| PLC Generation Options - D >                           | Project Example     Project Example     Project Example                                                                                                    |      |       |
| Sheet parameters<br>Sheet generation destination group | BILL OF MATERIALS (BY TAG)     BILL OF MATERIALS (PURCHASE)     GP DIAGRAM                                                                                                    |      |       |
| APPENDIX                                               | LIST OF CABLES                                                                                                    |      |       |
| Generated sheets numbering<br>Generate at end of list  |                                                                                                    | 3370 |       |
| C From sheet Number 1 C                                |                                                                                                    | OK   | Cance |
| Sheet location                                         |                                                                                                    |      |       |
| A01                                                    |                                                                                                    |      |       |
| Title black                                            | TitleBlock Selection                                                                                                    | -    | ×     |
| 1                                                      | Title block name                                                                                                    |      |       |
| Replace existing sheets                                | Title Blocks from project Example     Difference in the block and border     Difference in the block and border     Difference from an unconsecution Electric from an unconsecution Electric from an unconsecutive Electric from an unconsecutive Electric from an unconsecutive E |      |       |
| Generation options                                     | 2   Right title block and border                                                                                                    |      |       |
| Create rack sheets                                     | 4   Size A3 (Lendscape)                                                                                                    |      |       |
| Regroup rack sheets                                    | 5   Size A4 (Landscape)                                                                                                    |      |       |
| Create module sheets                                   | 5   Size A4 (Portrait)                                                                                                    |      |       |
| Create deported module sheets                          | 7   Size A2                                                                                                    |      |       |
| View channel comments                                  | 8   Size A1                                                                                                    |      |       |
| Maximum number of characters per line. 10              | 9   Size AD                                                                                                    |      |       |
|                                                        | iu joze au+                                                                                                    |      |       |
|                                                        |                                                                                                    |      |       |

# X. Setting Default Blocks Definitions

| Ор | tion | Insert                         |
|----|------|--------------------------------|
|    | Tag  | s prefixes                     |
| ~  | Blo  | ck Generation                  |
|    | SIf  | Generation                     |
|    | Mai  | nagement of modules diagrams   |
|    | Cha  | innel blocks management        |
|    | Mai  | nagement of attributes mapping |
|    | Sav  | e setting as default           |
|    | Loa  | d default settings             |

By means of these two commands you have access to the **Selection of diagrams for the I/O module** dialogue and **Channel blocks selection** dialogue, where you can set block values for the different channel and card types.

These values will be used for the sheet generation by blocks in case the block definitions are not specified in the selected equipment references or in case the automatic controller is created without choosing equipment references. Thus, the default blocks will be automatically assigned to all elements – cards and channels.

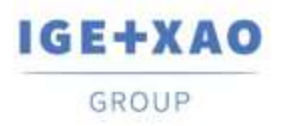

France Belgium Brasil Bulgaria България Canada China 中面 Danmark Deutschland España Greece Ελλάδα India भारत Italia Madagascar Morocco υζέρον Nederland Polska Russia Россия Switzerland Tunisia στους Türkiye United Kingdom USA

#### Setting the Default Blocks for Modules

| Selection of diagrams for I/O Module                                           |                    |                          | 12          |                  |                      |
|--------------------------------------------------------------------------------|--------------------|--------------------------|-------------|------------------|----------------------|
| Ovieff input boards   Onloff output boards   Analog (Reputs)   Analog (Outputs | 82                 |                          |             |                  |                      |
| Modules with less than I channels                                              |                    |                          |             |                  |                      |
|                                                                                |                    |                          |             |                  |                      |
| d:program literature electrical e<br>Number of channels :<br>8                 | neposet web 314 lb | Add an I/O module scheme |             |                  |                      |
|                                                                                | W Vausiastion      | -                        |             |                  | 12 B ci              |
|                                                                                |                    |                          |             |                  |                      |
|                                                                                |                    |                          |             |                  |                      |
|                                                                                | - 3001296.2%J      |                          | 3615,84,752 |                  | There is the Root of |
| Start [Ind.] Intermediate (> 16 Channelle)                                     |                    |                          |             |                  |                      |
|                                                                                |                    |                          |             |                  |                      |
|                                                                                | 60441 C/S 198      | WOUT BOUDD               | 11114 8     | Cate Conte House |                      |
|                                                                                |                    |                          |             |                  |                      |

The selected diagram makes possible the generation of the whole module with up to 8 channels in a single sheet.

The path to the associated ".blk" file and the number of channels is displayed in the left pane. You can associate more than one ".blk" files.

A right click on the diagram's area displays the **View** command allowing you to preview the selected block. In order to generate the representation of a I/O module with 9 or more channels, it is necessary to associate a start and an end scheme, and an intermediary scheme for the modules with more than 16 channels.

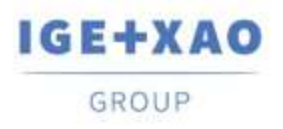

Shaping the Future<br/>of the Electrical PLM,<br/>CAD and SimulationFrance<br/>France<br/>DanmarkBelgium<br/>Brasil<br/>Deutschiand<br/>MadagascarBulgaria България<br/>Genece Ελλάδα<br/>Morocco Uctor<br/>Nederland<br/>TurkiyeCanada<br/>China 中面<br/>Italia<br/>MadagascarCAD and SimulationFrance<br/>Danmark<br/>MadagascarBulgaria България<br/>Centerland<br/>Morocco Uctor<br/>TurkiyeCanada<br/>Canada<br/>China 中面<br/>Italia<br/>Madagascar

#### Setting the Default Blocks for Channels

| Analog (Outputs) (2) | Analog (Inputs) (3)                                                                                             | Analog (Outputs) (3) | Analog (Inputs) (4)               | Analog (Outputs) (4 |
|----------------------|----------------------------------------------------------------------------------------------------|----------------------|-----------------------------------|---------------------|
| On/off input boards  | On/off output boards                                                                                            | Analog (Inputs)      | Analog (Outputs)                  | Analog (Inputs) (2) |
|                      |                                                                                                    | Channel block n      | ame                               |                     |
|                      |                                                                                                    | diamora              | files)age electrical expert (4-2) |                     |
| Sec. 1               | i de la companya de la companya de la companya de la companya de la companya de la companya de la companya de l | u.program            | mesisee electrical expert v4r5v   | 4.01Seeentvielei    |
| r                    |                                                                                                    |                      |                                   |                     |
| *                    | Addrace                                                                                                    |                      | Choose a channel bloc             | k                   |
| *CH_                 | Address                                                                                                    |                      | Choose a channel bloc             | k                   |